# Krungthai Corporate Online สำหรับลูกค้าหน่วยงานภาครัฐ การอนุมัติรายการเมื่อเปิดใช้งาน 2FA

22 สิงหาคม 2565

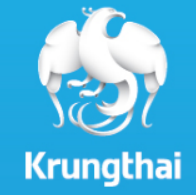

# Agenda

การอนุมัติรายการจ่ายเงิน ร่วมกับ OTP (รหัสผ่านใช้ครั้ง
 เดียว) ที่ได้รับจากข้อความ SMS ผ่านทางหมายเลข
 โทรศัพท์มือถือที่ลงทะเบียน

## 1. การเข้าใช้งานระบบ Krungthai Corporate Online

2. คลิกเลือก Krungthai Corporate Online

### การเข้าใช้งาน Krungthai Corporate online กลุ่มภาครัฐ

**เข้า URL :** <u>https://www.krungthai.com</u> > บริการออนใลน์ > Krungthai Corporate Online

#### คลิกเลือก บริการออนใลน์

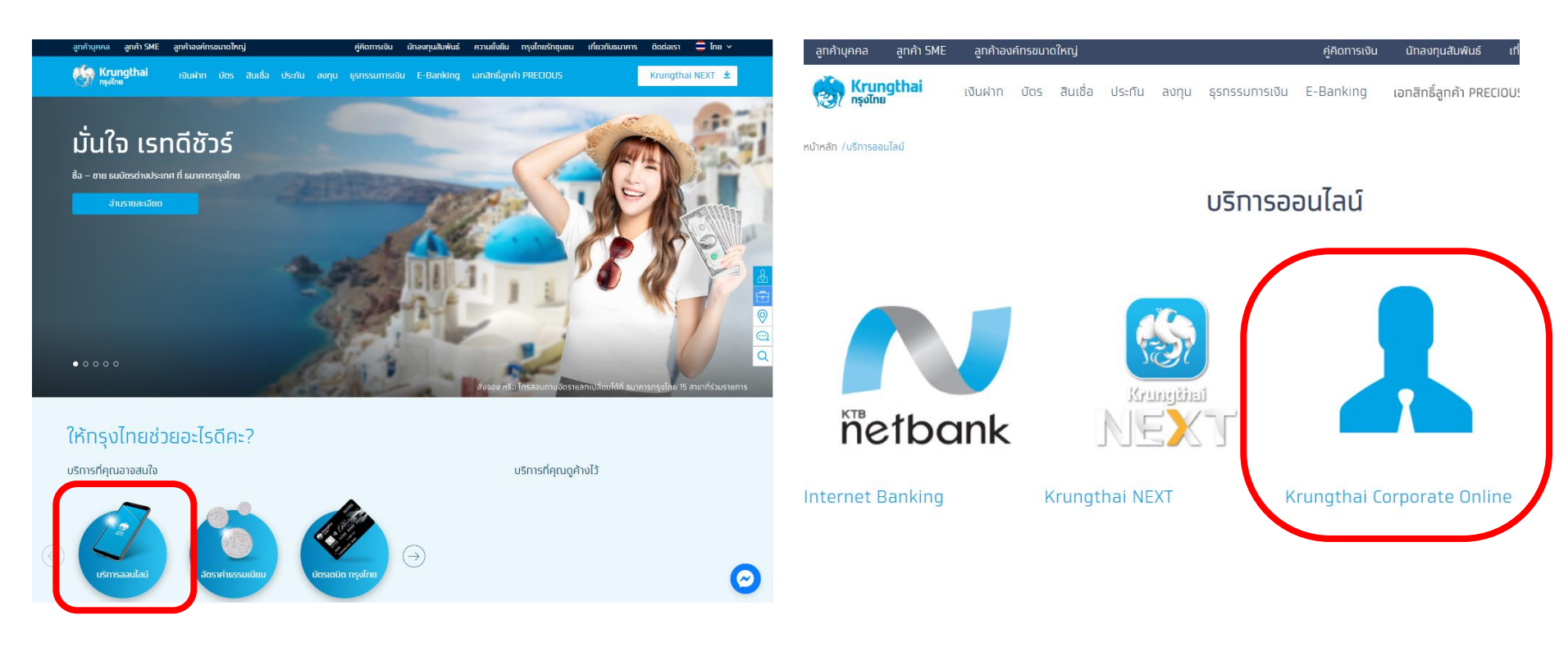

## 1. การเข้าใช้งานระบบ Krungthai Corporate Online

### การเข้าใช้งาน Krungthai Corporate online กลุ่มภาครัฐ

**เข้า URL :** <u>https://www.krungthai.com > บริการออนใลน์ > Krungthai Corporate Online</u>

3. คลิกเลือก Krungthai Corporate (รูปแบบใหม่)

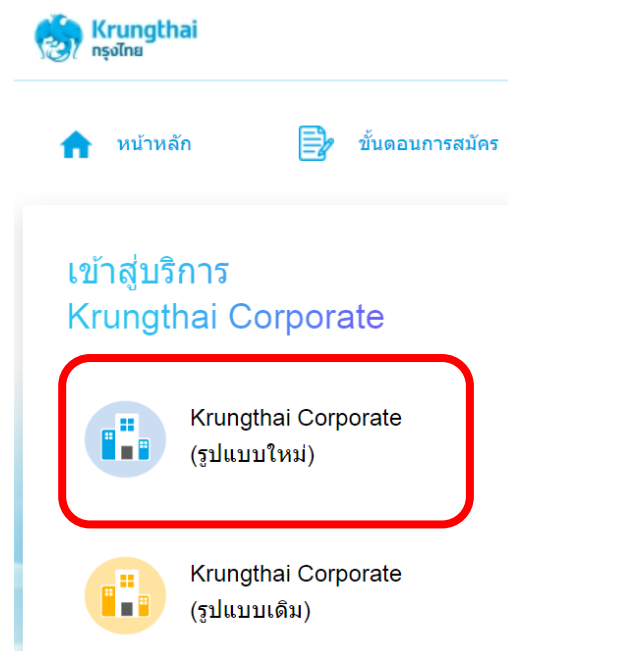

4. กรอกข้อมูลเพื่อ login

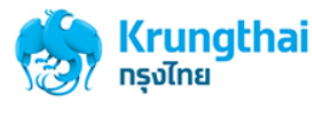

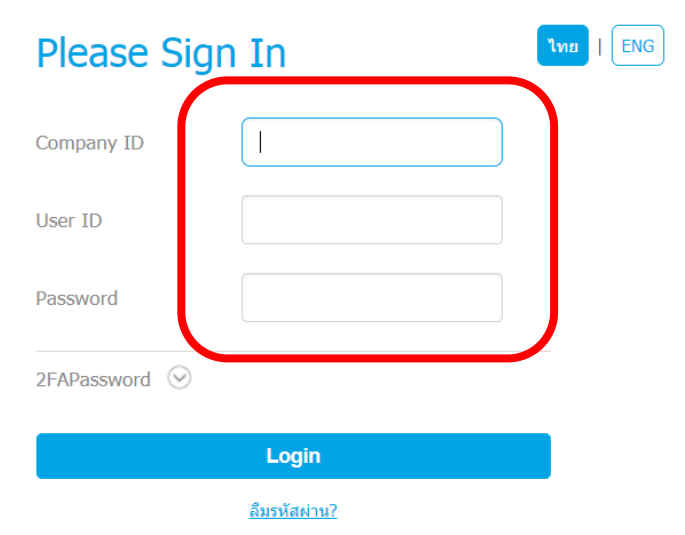

# 1. การเข้าใช้งานระบบ Krungthai Corporate Online

### การเข้าใช้งาน Krungthai Corporate online กลุ่มภาครัฐ

#### AUTHORIZER กรอกข้อมูลเพื่อ login

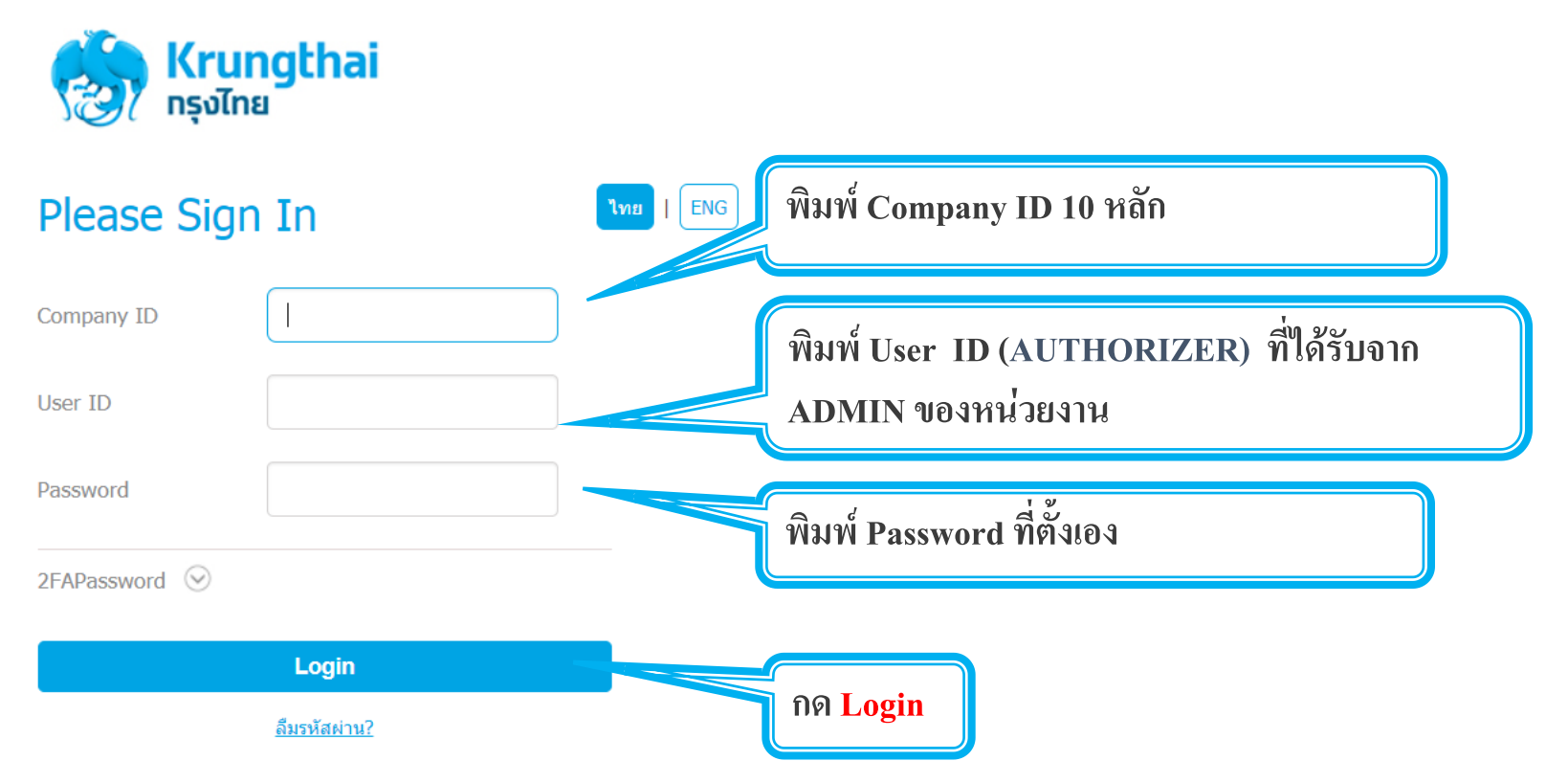

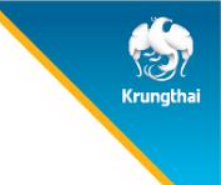

### ธายกาธจ่ายเงินที่ Maker สธ้างขึ้น จะถูกแสดงใน Inbox ของ AUTHORIZER

|              | <mark>ทรกรุงไทย</mark><br><sup>THAI BANK</sup> |                      | ROWING             |                          |                      |             |                  |                |                 | Hi, นางสาวอนุมัติ (Comp | oany Authorizer) 👰 logout<br>นายทดสอบ ระบบ                            |
|--------------|------------------------------------------------|----------------------|--------------------|--------------------------|----------------------|-------------|------------------|----------------|-----------------|-------------------------|-----------------------------------------------------------------------|
|              | Home 🖸                                         | Inbox                |                    |                          |                      |             |                  |                |                 |                         | Current Time: 13 Sep 2017 14:56:17<br>Time out :14 minutes 56 seconds |
| KTB Corp     | orate Online : i                               | nbox                 |                    |                          |                      |             |                  |                |                 |                         | 0                                                                     |
| Primary      | Activities                                     | Secondary Activities | Primary Activities | BulkPayment              | Secondary Activities | BulkPayment | Summary Tracking |                |                 |                         |                                                                       |
|              |                                                |                      |                    |                          |                      |             |                  |                |                 | Filter:                 | × Show 30 v entries                                                   |
| No.          | Effective<br>Date                              | Reference \$         | Service Name       | Function                 | From A/C 🜲           | То          | \$ Amount \$     | Submitted By 👙 | Status          | Remarks                 | \$                                                                    |
| 1            | 13-09-2017                                     | 201709130306656      | Upload             | Upload Service           | 068-6-00537-6        |             | 23,453.00        | MKA@GMIS020157 | Request<br>Auth |                         |                                                                       |
| Showing 1 to | 1 of 1 entries                                 |                      | คลิก<br>และ        | เถือกเพื่อ<br>อนุมัติราย | ตรวจทาน<br>ยการ      |             |                  |                |                 |                         | << < 1 of 1 >> >>                                                     |

|   | <mark>5นาคารกรุง</mark> โ<br><sup>KRUNGTHAI BANK</sup> | ทย (                | GROWING                      |                          |            | Hi, นางสาวอนุมัติ (Company Authorizer) 🕥 logou<br>บายทดสอบ ระบบ   | nt      |
|---|--------------------------------------------------------|---------------------|------------------------------|--------------------------|------------|-------------------------------------------------------------------|---------|
|   | A Home                                                 | 🎽 Inbox             |                              |                          |            | Current Time: 13 Sep 2017 14:56:<br>Time out :14 minutes 56 secon | 3.<br>d |
| 1 | 2                                                      |                     |                              |                          |            | 🖶 Prir                                                            | ıt      |
|   |                                                        | Customer Ref#       | 201709130306656              | Reference Date           | 13-09-2017 |                                                                   |         |
|   |                                                        | Service Name        | KTB iPay Direct 02           | Effective Date           | 13-09-2017 | 1 ตรวจสคบ Service Name                                            |         |
|   |                                                        | Total Amount        | 23,453.00                    | Total Transaction        | 2          |                                                                   |         |
|   |                                                        | File Name           | IGDT02 เงินโอน.txt           |                          |            | วนทรายการมผล จานวน                                                |         |
|   | l.                                                     | Upload Description  | -                            |                          |            | รายการและจำนวนเง่น                                                |         |
|   | Notificatio                                            | on Information:     |                              |                          |            |                                                                   |         |
|   |                                                        | Notify to           | Email pattaravadee.sompong@k | stb.co.th SMS 0816297124 |            |                                                                   |         |
|   |                                                        | Notify all relevant |                              |                          |            |                                                                   |         |
|   |                                                        |                     |                              |                          |            | Cancel View Approve Reject                                        |         |
|   |                                                        |                     |                              |                          |            | 2. กด View เพอตรวจสอบ<br>รายละเอียดการโอนเงิน                     |         |

| 🛞 ธนาคารกรุงไทย<br>หกบทฐาหม ยุลทห                             | GROWING                           |                                         |                                                                                  | Hi                    | i, นางสาวอนุมัติ (Company Autho<br>นายทดสะ | orizer) 🔮 logout                                               |  |  |
|---------------------------------------------------------------|-----------------------------------|-----------------------------------------|----------------------------------------------------------------------------------|-----------------------|--------------------------------------------|----------------------------------------------------------------|--|--|
| 🔠 🄥 Home 🎽 Inbox                                              |                                   |                                         |                                                                                  |                       | Curre<br>Ti                                | nt Time: 13 Sep 2017 14:56:55<br>me out :14 minutes 36 seconds |  |  |
| 123                                                           |                                   |                                         |                                                                                  |                       |                                            | 🖨 Print                                                        |  |  |
| Customer Ref#                                                 | 201709130306656                   | Reference Date 13-0                     |                                                                                  |                       |                                            |                                                                |  |  |
| Service Name                                                  | KTB iPay Direct 02                | Effective                               | กรณีเลือกเป็น <mark>iPay Direct</mark><br>โอนบัณชีธนาคารกรงไทย                   |                       |                                            |                                                                |  |  |
| Total Amount                                                  | 23,453.00                         | Total Transac                           |                                                                                  |                       |                                            |                                                                |  |  |
| File Name                                                     | IGDT02 เงินโอน.txt                |                                         | ละแสด เราย์สิ่งนั้งเสีย์                                                         |                       |                                            |                                                                |  |  |
| Upload Description                                            | -                                 |                                         | 121101011100                                                                     | บเกิมแ                |                                            |                                                                |  |  |
| Notification Information:<br>Notify to<br>Notify all relevant | Email pattaravadee.sompong@ktb.co | .th SMS 0816297124                      | Actual Account Name<br>เพื่อตรวจสอบรายการ กับ Account Name<br>(ancel Vew (Approx |                       |                                            |                                                                |  |  |
| Bank Bank Name                                                | Branch                            | Account                                 | Account Name                                                                     | Actual Account Name   | Reference No                               | Amount                                                         |  |  |
| 006 KTB<br>006 KTB                                            | สานิกนานาเหนือ<br>สาขาสุรินทร์    | 00000292117 03100000455                 | Mr. พิชญ์พงศ์ สิงหหัด                                                            | นาย พิชญ์พงศ์ สิงหทัด | Ref no sms ref                             | 1,233.00                                                       |  |  |
| Showing 1 to 2 or 2 entries                                   |                                   | 1. ตรวจสอบรายละ<br>เอกสารตั้งเบิกตั้งจ่ | ะเอียดรายการโอา<br>าย และ KTB iPa                                                | มเงิน กับ<br>y Report | <<                                         | < 1011 >> >>                                                   |  |  |

| 💮 ธนาคารกรุงไทย<br>หตุบทฐาหล่า Bank                                | GROWING                      |                          |            | Hi, นางสาวอนุมัติ (Company Authorizer) 💓 logout<br>บายหลสอบ ระบบ                      |
|--------------------------------------------------------------------|------------------------------|--------------------------|------------|---------------------------------------------------------------------------------------|
| 🔠 🄥 Home 🎽 Inbox                                                   |                              |                          |            | Current Time: 13 Sep 2017 14:57:4<br>Time out :14 minutes 57 second                   |
| C Transfer Confirmation     Please verify information and press to | Confirm' below.              |                          |            |                                                                                       |
| Customer Ref#                                                      | 201709130306656              | Reference Date           | 13-09-2017 |                                                                                       |
| Service Name KTB iPay Direct 02                                    |                              | Effective Date           | 13-09-2017 |                                                                                       |
| Total Amount                                                       | Total Amount 23,453.00       |                          | 2          |                                                                                       |
| File Name                                                          | IGDT02 เงินโอน.txt           |                          |            |                                                                                       |
| Upload Description                                                 | -                            |                          |            |                                                                                       |
| Notification Information:                                          |                              |                          |            |                                                                                       |
| Notify to                                                          | Email pattaravadee.sompong@k | ktb.co.th SMS 0816297124 |            |                                                                                       |
| Notify all relevant                                                | -                            |                          |            |                                                                                       |
|                                                                    |                              |                          |            | Are you sure you want to approve customer Reference# 201709130306656 ? Cancel Confirm |
|                                                                    |                              |                          |            | กด Confirm เพื่อยืนยันการทำรายการ                                                     |

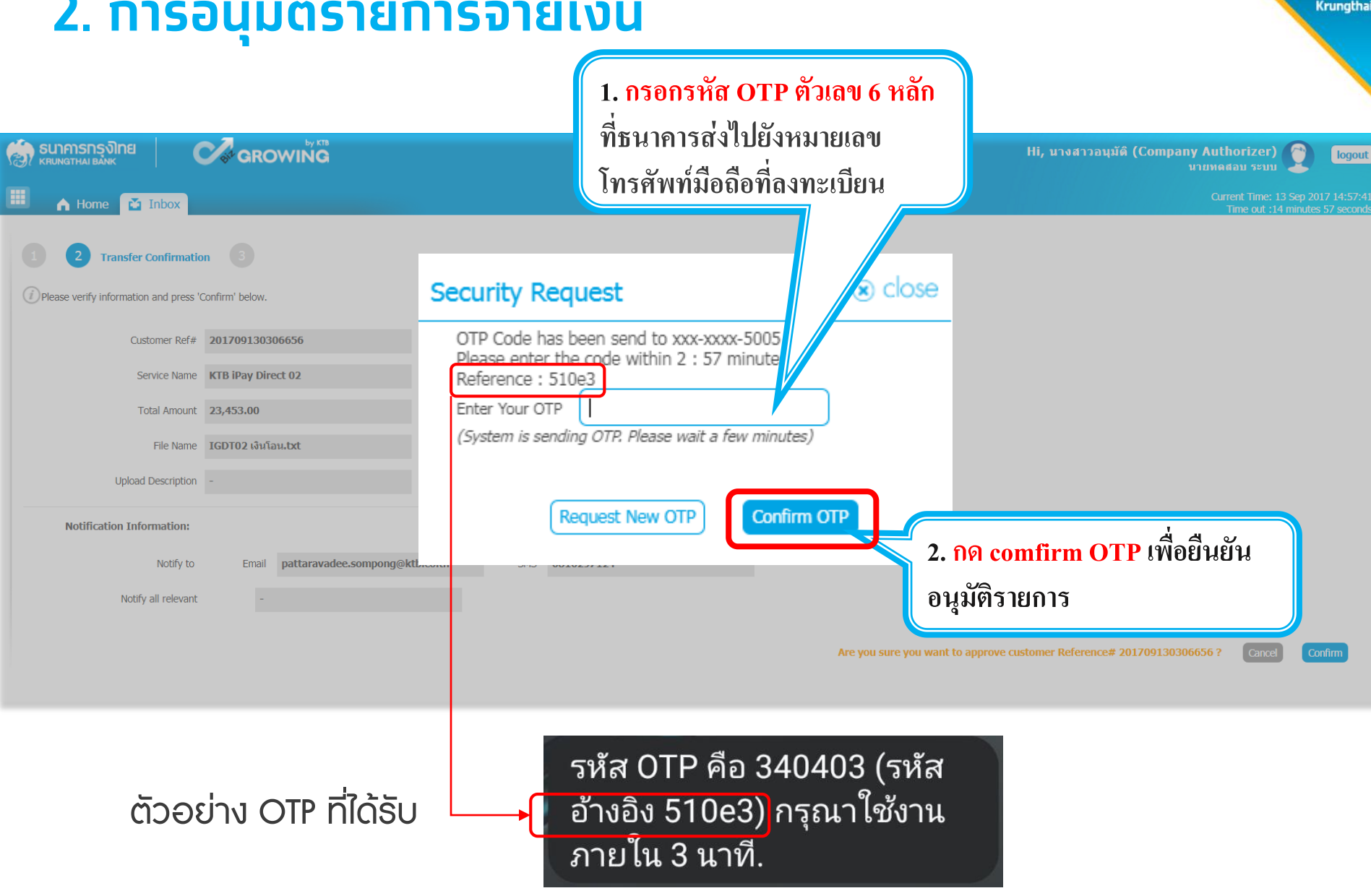

| 🧒 ธนาคารกรุงโทย<br>เหมุงกรุกษณ์ อุณห | GROWING                     |                          |            | Hi, นางสาวอนุมัติ (Company Authorizer) 🔮 logour<br>มายทดสอบ ระบบ    |
|--------------------------------------|-----------------------------|--------------------------|------------|---------------------------------------------------------------------|
| 🔠 🔥 Home 🎽 Inbox                     |                             |                          |            | Current Time: 13 Sep 2017 14:58:1<br>Time out :14 minutes 57 second |
| 1 2 3 Transfer Fi                    | nish<br>Confirm' below.     |                          |            | rint 🖶 Print                                                        |
| Customer Ref#                        | 201709130306656             | Reference Date           | 13-09-2017 |                                                                     |
| Service Name                         | KTB iPay Direct 02          | Effective Date           | 13-09-2017 |                                                                     |
| Total Amount                         | 23,453.00                   | Total Transaction        | 2          |                                                                     |
| File Name                            | IGDT02 เงินโอน.txt          |                          |            |                                                                     |
| Upload Description                   | -                           |                          |            |                                                                     |
| Notification Information:            |                             |                          |            |                                                                     |
| Notify to                            | Email pattaravadee.sompong@ | xtb.co.th SMS 0816297124 |            |                                                                     |
| Notify all relevant                  | -                           |                          |            |                                                                     |
|                                      |                             |                          |            | Please print document before you finish.                            |
|                                      |                             |                          |            | กด Finish เพื่อสิ้นสุดการอนุมัติรายการ                              |

# Krungthai Call Center

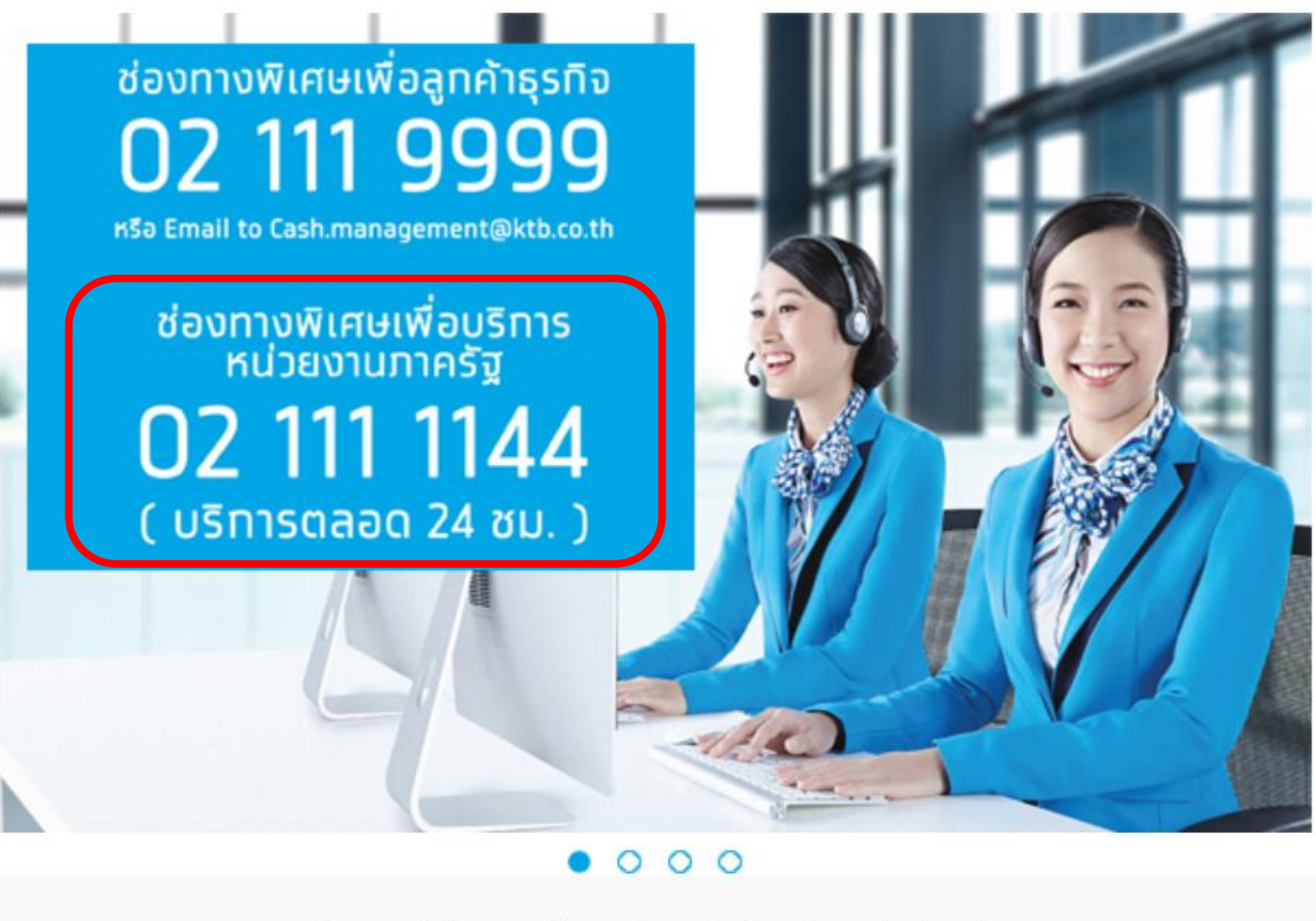

For any further questions, please feel free to contact us at:

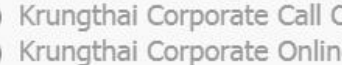

Krungthai Corporate Call Center Tel.02-111-9999 (Business Day: 8.00-19:00) C Krungthai Corporate Online for Government sector Tel. 02-111-1144 (24 Hours) (rungtha